1

| 1. Lülita Labdisc sisse.          | <ol> <li>Vajuta Labdiscis liikumise<br/>nuppu.</li> </ol>                                                                                                    | <ol> <li>Ekraanile tuleb järgmine<br/>pilt.</li> </ol>                                  | 4. Vajuta valiku nuppu.                                                                                                    |
|-----------------------------------|----------------------------------------------------------------------------------------------------|-----------------------------------------------------------------------------------------|----------------------------------------------------------------------------------------------------|
|                                   | Latdisc<br>Banna<br>Constant<br>Constant<br>Constan |                                                                                         |                                                                                                    |
| 5. Ekraanile tuleb järgmine pilt. | 6. Vajuta veel kord valiku nuppu.                                                                                                    | 7. Ekraanile tuleb järgmine pilt.<br>NB! Inglise keelsed sõnad võivad<br>olla erinevad! | 8. Need sõnad näitavad, millised<br>andurid on aktiivsed. Neid saad<br>välja lülitada, kui vajutad<br>erinevatele anduri valikute<br>nuppudele. |
|                                   |                                                                                                    |                                                                                         |                                                                                                    |

 Koostas: K.Ekštein
 Tallinn 2019

 Globisense LabDisc seadistamise juhend, koostas
 Katrin Ekštein, Tallinna Pae Gümnaasium
 on litsenseeritud
 Creative Commons Attribution 

 NonCommercial 4.0 International License
 alusel
 Creative Commons Attribution 

| 9. Meil on vaja<br>õhuniiskuse/humidity ja | 10. Väljumiseks vajuta<br>sisselülitamise nuppu. | 11. Ekraanile tuleb järgmine pilt.                                                                                                    | 12. Vajuta Labdiscis liikumise nuppu. |
|--------------------------------------------|--------------------------------------------------|----------------------------------------------------------------------------------------------------|---------------------------------------|
|                                            | (Als)                                            | Canal Annual Annual |                                       |
| Labdisc<br>Diochem                         |                                                  |                                                                                                    |                                       |
| 13. Ekraanile tuleb järgmine pilt.         | 14. Vajuta Labdiscis liikumise nuppu.            | 15. Ekraanile tuleb järgmine pilt.                                                                                                    | 16. Vajutage valiku nuppu.            |
| Latdisc<br>Latdisc<br>Et annen<br>Et annen |                                                  |                                                                                                    |                                       |

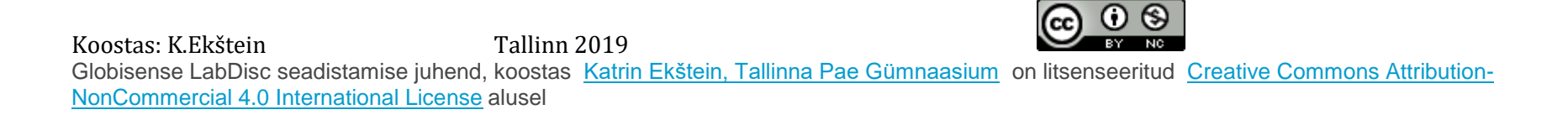

| 17. Nüüd saate valida, kuidas                                                                                                    | 18. Kasutage liikumiseks seda      | 19. Väljumiseks vajuta     | 20. Ekraanile tuleb järgmine pilt.                                                                                       |
|----------------------------------------------------------------------------------------------------|------------------------------------|----------------------------|----------------------------------------------------------------------------------------------------|
| ja kui tihti seade andmeid kogub.                                                                                                    | nuppu ja valimiseks seda nuppu.    | sisselülitamise nuppu.     |                                                                                                    |
| Labdisc<br>Diocenser<br>Processor<br>Diocenser<br>Diocense |                                    |                            |                                                                                                    |
| 21. Vajutage Labdiscis liikumise<br>nuppu.                                                                                                    | 22. Ekraanile tuleb järgmine pilt. | 23. Vajutage valiku nuppu. | 24. Valige mõõtmiste arv. Enne<br>vajutage rohelise noole nuppu ja<br>siis kollase noole nuppu. Nüüd on<br>seade valmis. |
|                                                                                                    |                                    |                            |                                                                                                    |

 Koostas: K.Ekštein
 Tallinn 2019

 Globisense LabDisc seadistamise juhend, koostas
 Katrin Ekštein, Tallinna Pae Gümnaasium
 on litsenseeritud
 Creative Commons Attribution 

 NonCommercial 4.0 International License
 alusel
 Creative Commons Attribution 

Δ

| 25. Leidke karbist temperatuuriandur. | 26. Ühendage andur õigesse<br>kohta. Nool näitab anduri<br>asukohta seadmes. | Nüüd                     |
|---------------------------------------|------------------------------------------------------------------------------|--------------------------|
|                                       |                                                                              | On va<br>Kuida<br>Kui se |

| Nüüd on seade mõõtmiseks valmis.                            |  |
|-------------------------------------------------------------|--|
| On vaja läbimõelda mõõtmise kohad, erinevad võimalused jms. |  |
| Kuidas hoida andmekogujat käes jms.                         |  |
| Kui see on läbi mõeldud, siis alustage andmete mõõtmist.    |  |

| 27. Vajutage väljalülitamise nuppu, kuni olete saanud ette sarnase pildi. | 28. Käsi ekraanil näitab, et andmeid ei koguta.          |
|---------------------------------------------------------------------------|----------------------------------------------------------|
|                                                                           |                                                          |
| 29. Andmete kogumiseks vajutage valiku nuppu.                             | 30. Kui seade kogub andmeid, siis käe asemel on jooksja. |
|                                                                           |                                                          |

 Koostas: K.Ekštein
 Tallinn 2019

 Globisense LabDisc seadistamise juhend, koostas
 Katrin Ekštein, Tallinna Pae Gümnaasium
 on litsenseeritud
 Creative Commons Attribution 

 NonCommercial 4.0 International License
 alusel
 Creative Commons Attribution